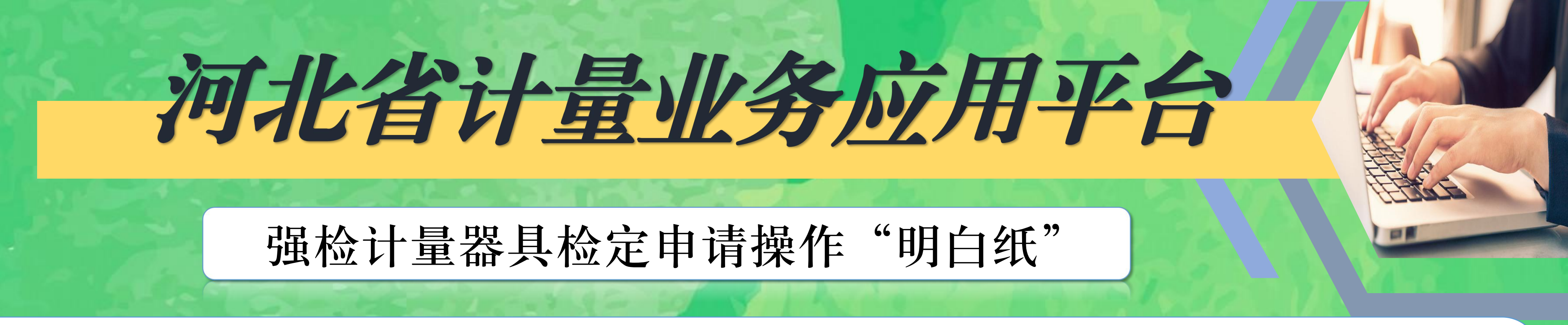

为切实提高服务效率,更好地服务有关单位和个人, 省市场监管局统一部署, 依托"河北省计量业务应用平台"(以下简称"平台")实现强制检定计量器具的 台账管理、备案登记、检定申请和证书出具一网通办, 现将有关操作提示如下:

## 平台介绍

平台作为我省计量业务的信息化平台,强制检定计量器具的使用单位和个人通 过在该平台注册登录,可建立维护本单位计量器具台账信息,并申请检定,领取电 子检定证书。

注意事项

1. 平台网址: http://jlyw.hebjlzy.com/login/ 请通过PC电脑访问。为保 证系统稳定、正常运行,推荐使用兼容性强的浏览器(火狐、高版本谷歌)进行业 务操作。

2. 使用帮助: 初次使用平台用户请按照平台指南进行操作。在平台登录页面或 进入平台后点击"操作视频",可下载"操作手册"学习如何操作。

## 使用流程

初次使用平台的用户,请按照以下流程操作。建议参照视频讲解操作。

- 1. 注册登录: 完成单位注册及个人注册;
- 2. 账户绑定: 完成个人用户与单位的绑定;
- 3. 建立台账: 个人用户登录平台, 进入"备案检定"模块建立本单位计量 器具台账;
- 4. 提交备案: 将强制检定的工作计量器具提交备案, 并等待接收; 5. 申请检定: 将已通过备案的计量器具申请检定,并等待检定机构办理; 6. 查看结果: 查看计量器具检定结果、电子证书。

备案接收单位为计量器具使用地的县级市场监管部门。检定业务办理单位为平

# 台分配的计量检定机构。您提交业务申请后请耐心等待相关单位办理。 强制检定的工作计量器具目录请参看"系统使用帮助"。

### 登录-河北省计量业务应用平台

查看此网页的中文翻译,请点击翻译此页

河北省计量业务应用平台 用户名登录 手机号登录 二维码登录 市监局用户登录 忘记密码?登录个人 注册 \*建议使用谷歌或火狐浏览器较新版本访问 单位注册问题咨询请点击 操作视...

河北省计量业务应用平台 💮

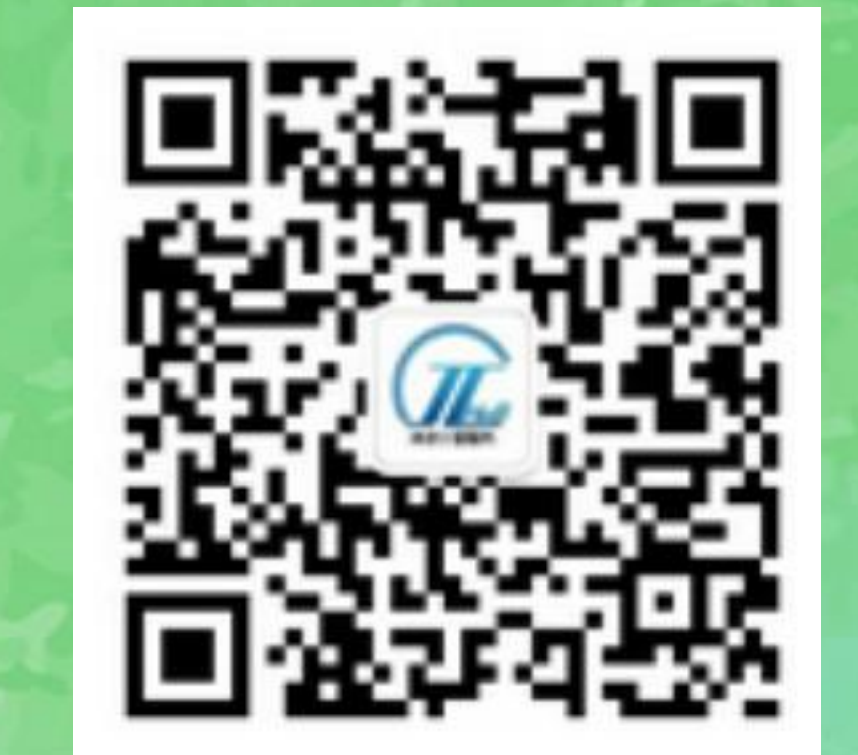

#### 浏览器搜索"河北省计量业务应用平台",选择官方网址 关注河北计量公众号